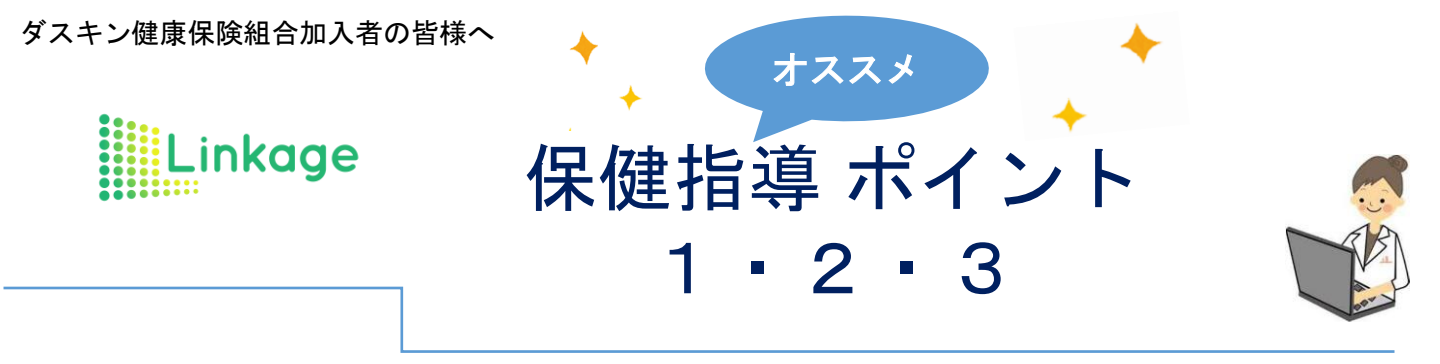

【ポイント1】スマホ・タブレットによるWeb面談!レンタルタブレット利用可能(無料)

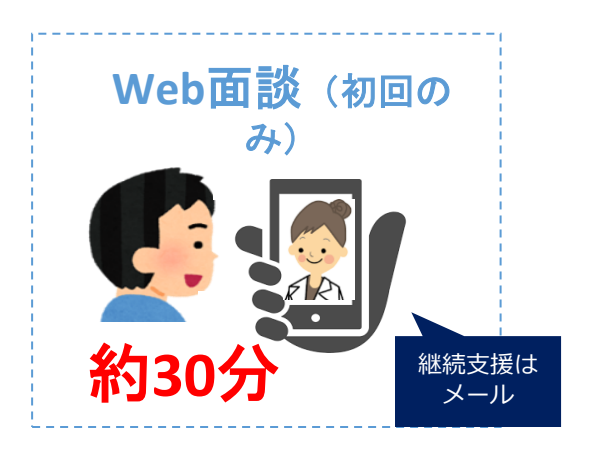

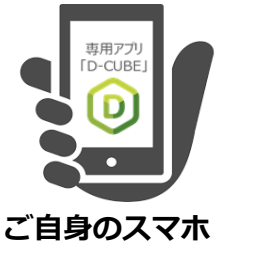

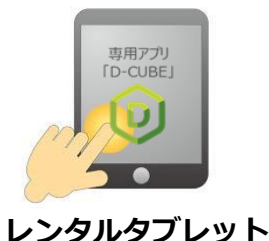

※ご自身のスマホ・タブレットをご利用いただき、手軽に 「Web面談(保健指導)」を受けられます。

※スマホ・タブレットのご用意が難しい方でも、無料で レンタルタブレットをご利用いただくことが可能です。

#### 【ポイント2】リンケージの「オンライン禁煙プログラム」をご利用いただけます!

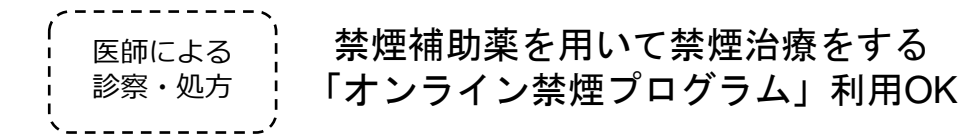

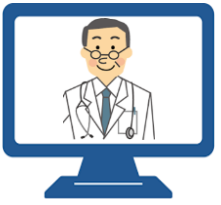

約2か月間・合計4回のWeb面談での禁煙治療(50名先着でご本人負担0円)

【ポイント3】リンケージの保健指導は「糖尿病専門医が監修したプログラム」です!

■□■ いまの生活の延長線上でできるプランを相談しながら決定します ■□■

リンケージの顧問医でもある糖尿病専門医が監修したプログラムに基づき、個々に 合わせた健康づくりプランをご案内してサポートします

【お問い合わせ先】株式会社リンケージ

電話:0120-33-8916(月~土曜日 9:00~18:00)※祝日除く メール:wellness@linkage-inc.co.jp

本事業は「株式会社リンケージ」に委託して実施いたします。個人情報に関しましては健康保険組合とリンケージで締結された 個人情報取り扱いに関する契約に従い、適切に取り扱われます。

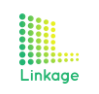

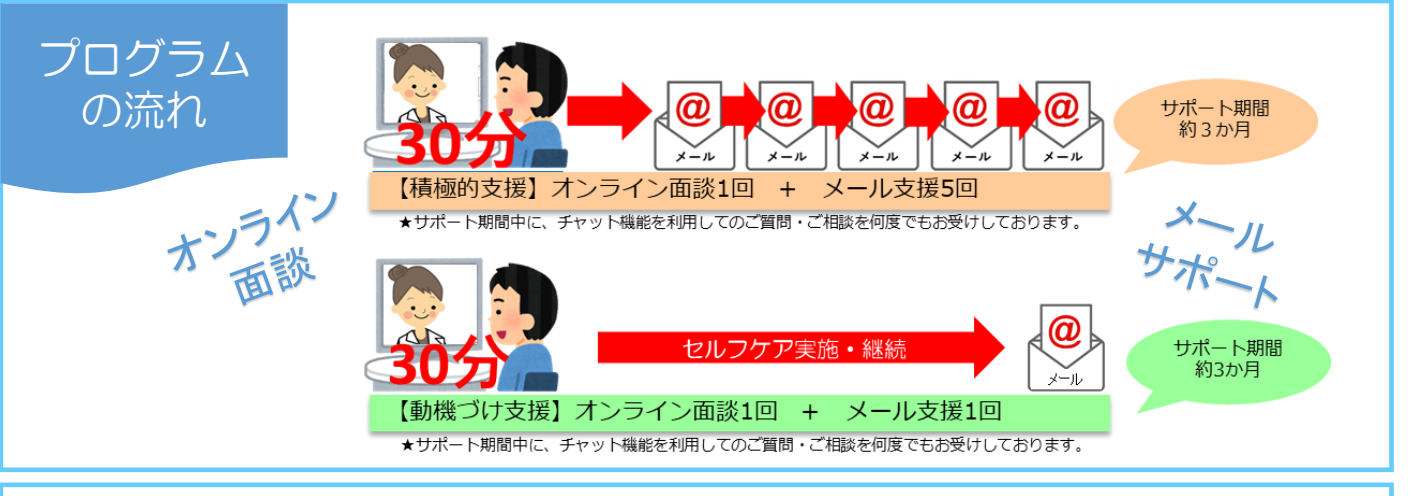

#### 1. リンケージからのメールを受信する

 ●●●●様
○の度は、株式会社リンケージの保健指導ブログラムにお申し込みいただき まして誠にありがとうございます。
オンライン面談システム「D-CUBE」への登録が完了いたしました。
お客様のプカウント情報はX下の通りです。
(アカウント情報)
・メールアドレス:000@00
・バスワード:●●●
(D-CUBEインストール方法)※使用する端末に応じてご準備ください。(スマ ホ・タブレッド推興)
・OCUBEインストール方法)※使用する端末に応じてご準備ください。(スマ ホ・タブレッ推興)
・OCUBEインストールた法)※使用する端末に応じてご準備ください。(スマ ホ・タブレッ推興)
・OCUBEインストールしたださい。
・利用規制に回答してアジレタインストールレイださい。
・利用規制に回答してアジレタインストールする ・Android端末>

## <u>2. オンライン面談システム「D-CUBE」を取得・ログインする</u>

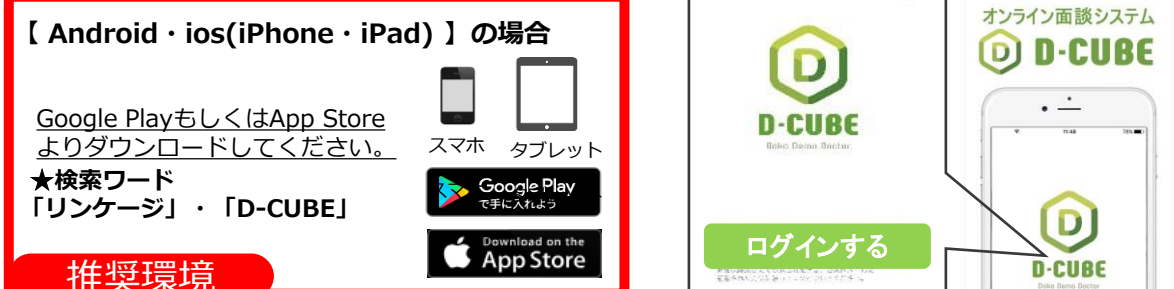

### 3. 事前アンケートに回答後、面談予約

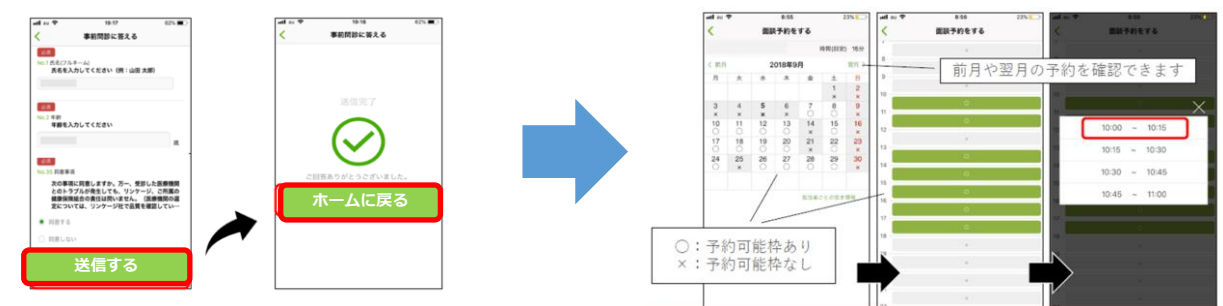

### <u>4. オンライン面談実施(約30分)</u>

<面談当日の流れ>

「D-CUBE」にログインする。
【面談実施】タブを押す。
【実施する】タブを押す。
【実施する】タブを押す。
④面談時間がきて、保健指導者と接続するのを待ちます。
オンライン面談を実施する(所要時間:30分程度)
⑥面談終了後にアンケートにご回答いただきます。

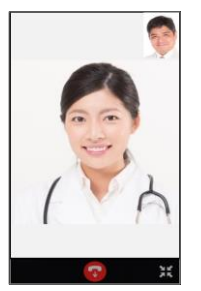

プログラム全体の内容や 面談後の流れについても 面談の際にご案内します。

プライバシーを守れる場所で 面談ができるようご準備を よろしくお願いいたします。

# 保健指導ポイントQ&A

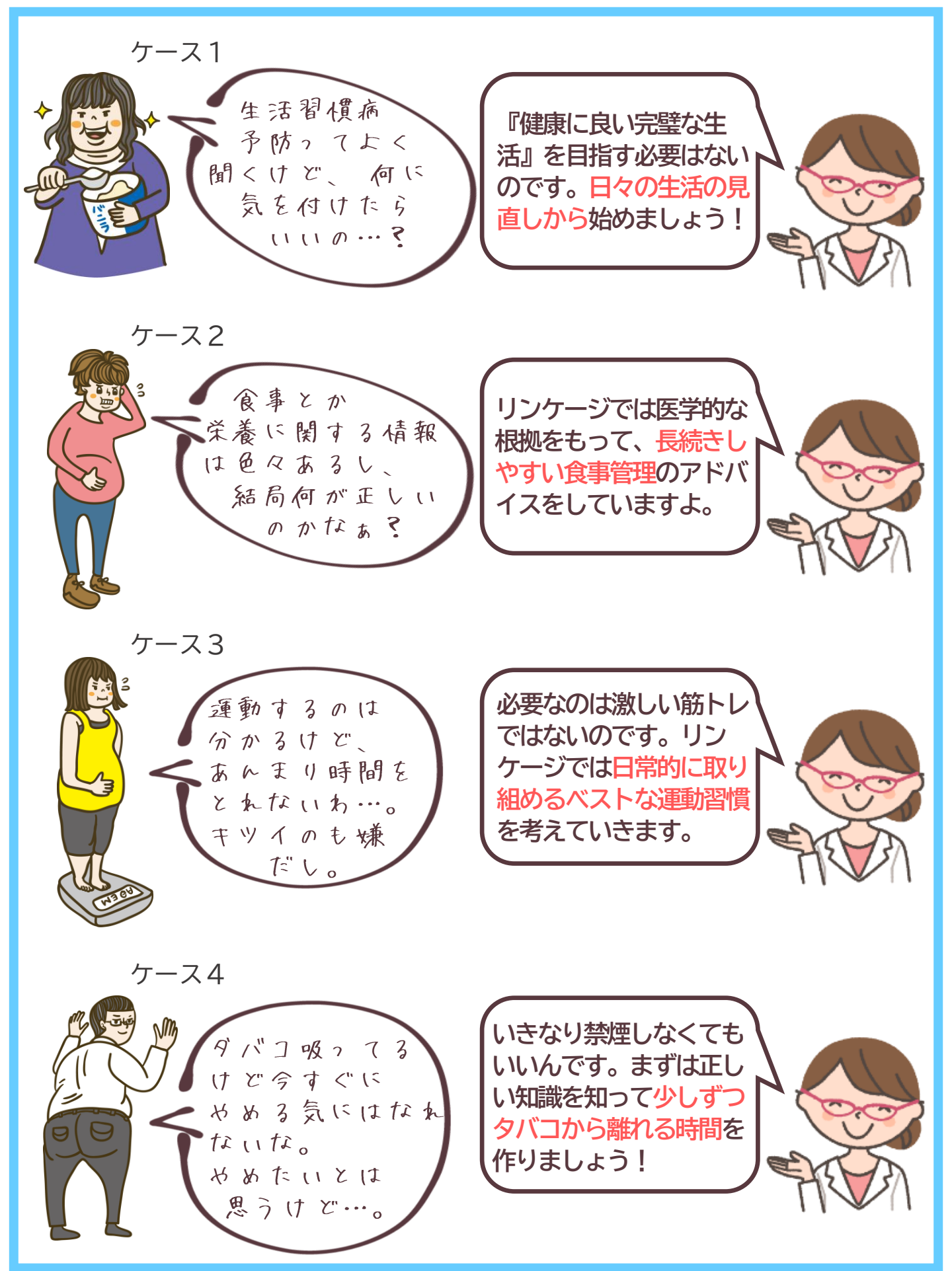